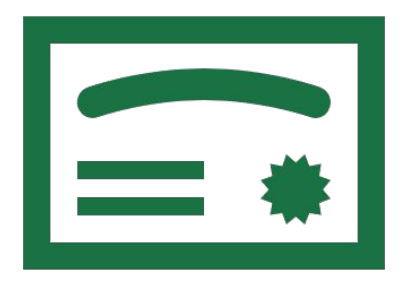

## How to Access Workshop Certificates

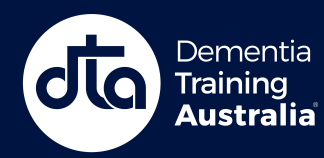

#### Welcome

| é     | Continue with Apple             |   |
|-------|---------------------------------|---|
| G     | Continue with Google            |   |
|       | Continue with Microsoft Account |   |
|       | Or                              |   |
| Enter | r email address                 | B |
|       | Terms and Conditions            |   |
|       | Continue                        |   |

**Step 1.** Either continue with a single sign on account (Apple, Google or Microsoft) or enter your email address to receive a verification email.

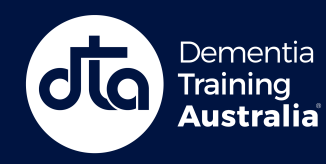

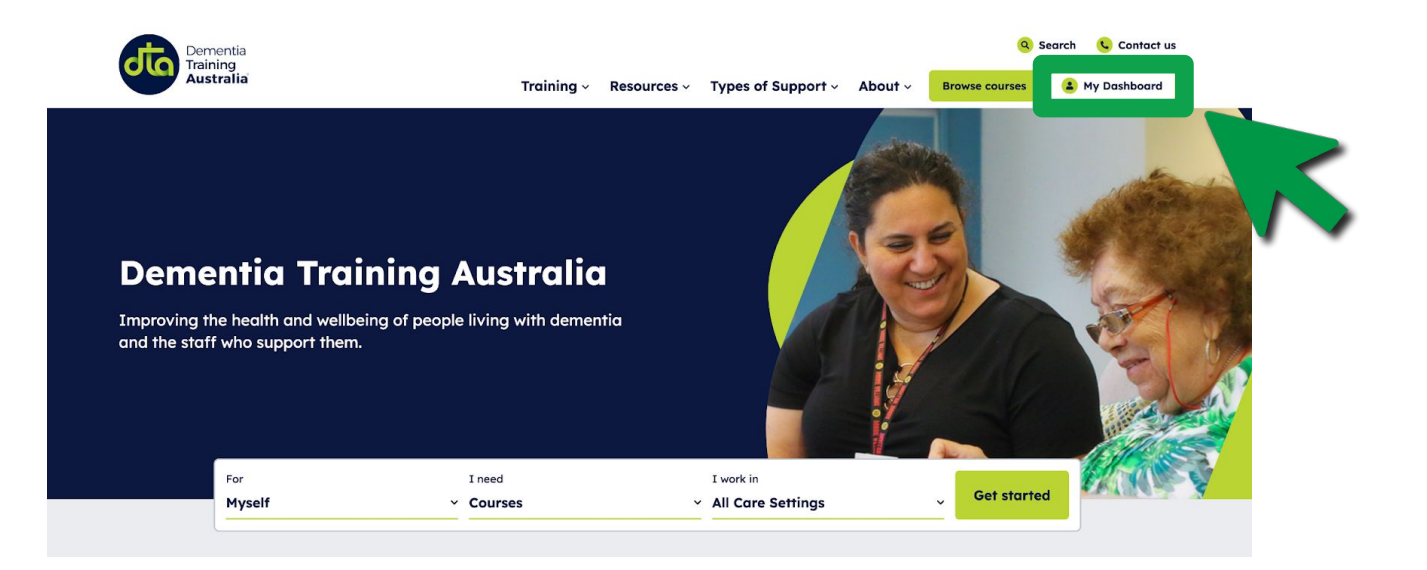

**Step 1.** Once <u>signed in</u>, Click on **'My Dashboard'** at the top of the DTA website.

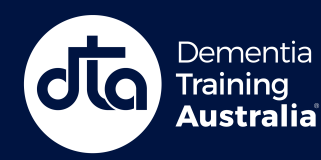

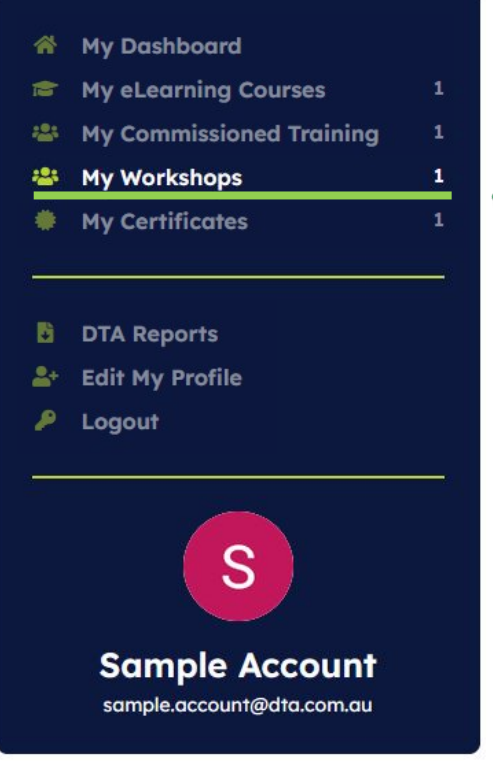

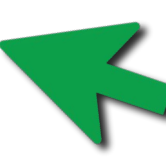

**Step 2.** If you have previously completed a workshop and need to access your certificate, navigate to **'My Dashboard'** and click on **'My Workshops'** in the menu.

You will be shown your completed workshops.

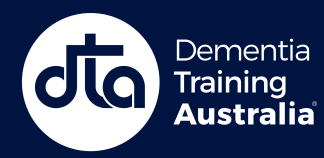

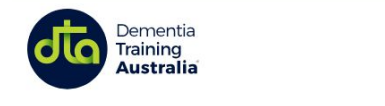

|   |             |                    |         | Q              | Search 🤇 Contact us |
|---|-------------|--------------------|---------|----------------|---------------------|
| ~ | Resources ~ | Types of Support ~ | About ~ | Browse courses | My Dashboard        |
|   |             |                    |         |                |                     |

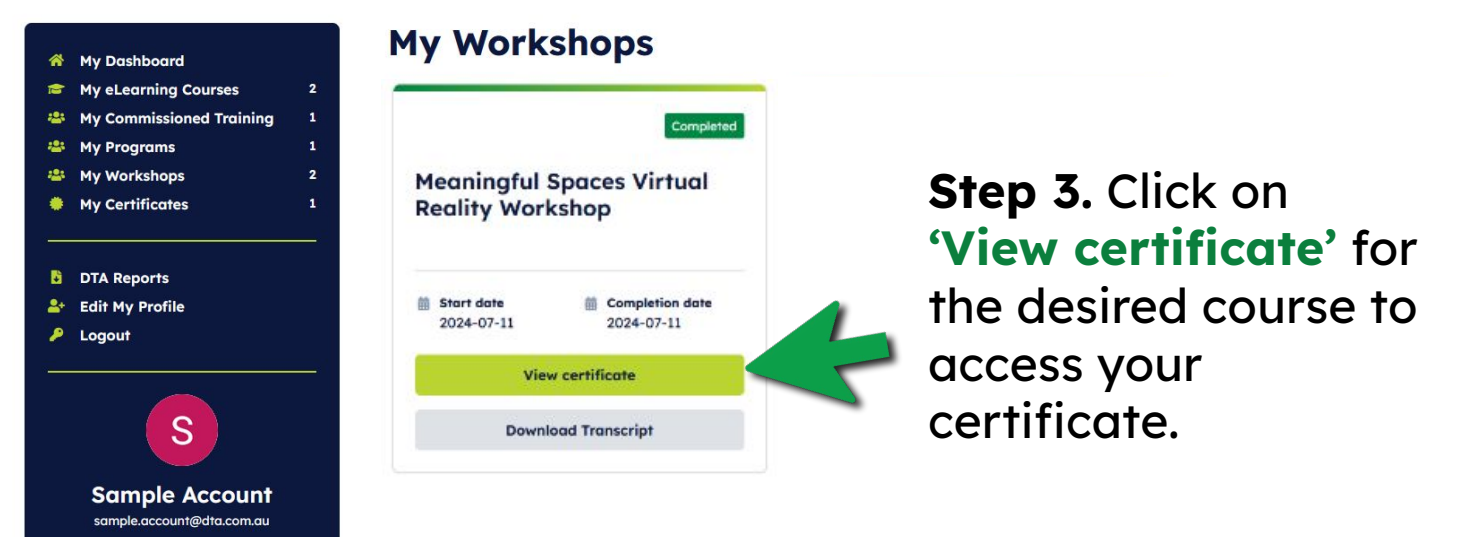

Training

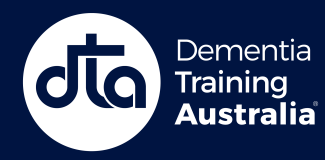

🔲 ILT (Educator-Led Training) • English • 🥝 Course completed

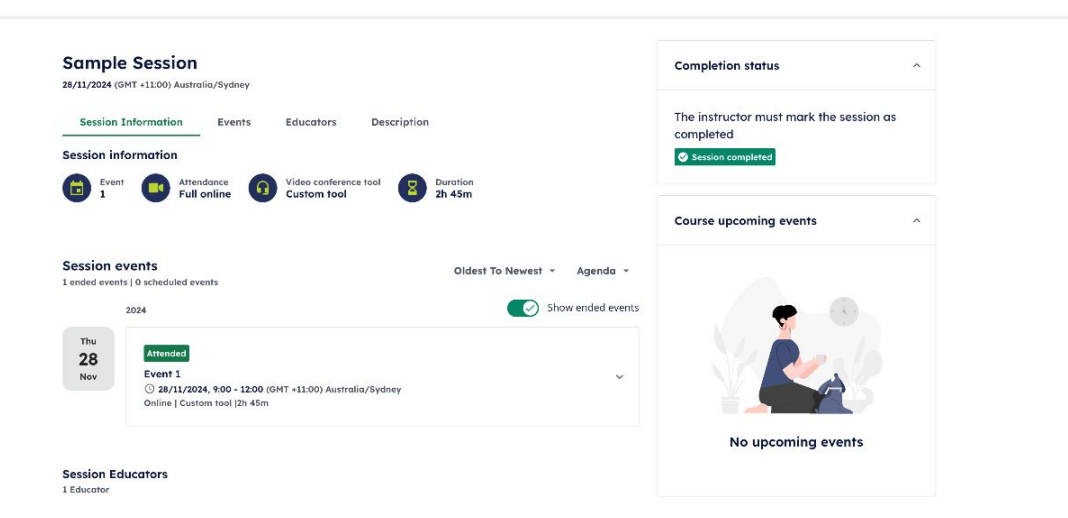

### **Step 4.** Click on **'Download certificate'** to save a certificate to your device.

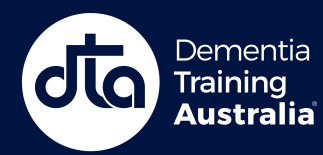

#### **ONLINE LEARNING PLATFORM**

⑦ Help

Download certificate

# Need more help?

#### **Contact us here**

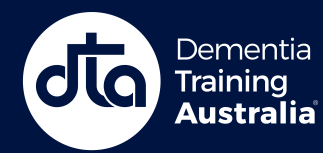